# **Exporting 3D Objects from Blender to Unreal Engine and Creating a Blueprint**

# Part 1: Exporting .FBX Files from Blender

# Step 1: Prepare Your 3D Object in Blender

- 1. Open **Blender** and select the object(s) you want to export.
- 2. Ensure that your object is properly scaled, positioned, and textured before exporting.
- 3. Apply all transformations by pressing Ctrl + A and selecting Apply All Transforms.

# Step 2: Open the Export Menu

- 1. Click File > Export > FBX (.fbx).
- 2. Choose a destination folder where you want to save the exported file.

# Step 3: Adjust FBX Export Settings

Refer to the image to the right and use these exact settings:

## **Main Settings**

- Path Mode: Copy
- Batch Mode: Off

#### Include

- Vector Limit to Selected Objects
- X Leave Visible Objects and Active Collection unchecked

## **Object Types**

- V Select All
- **X** Leave **Custom Properties** unchecked

#### Transform

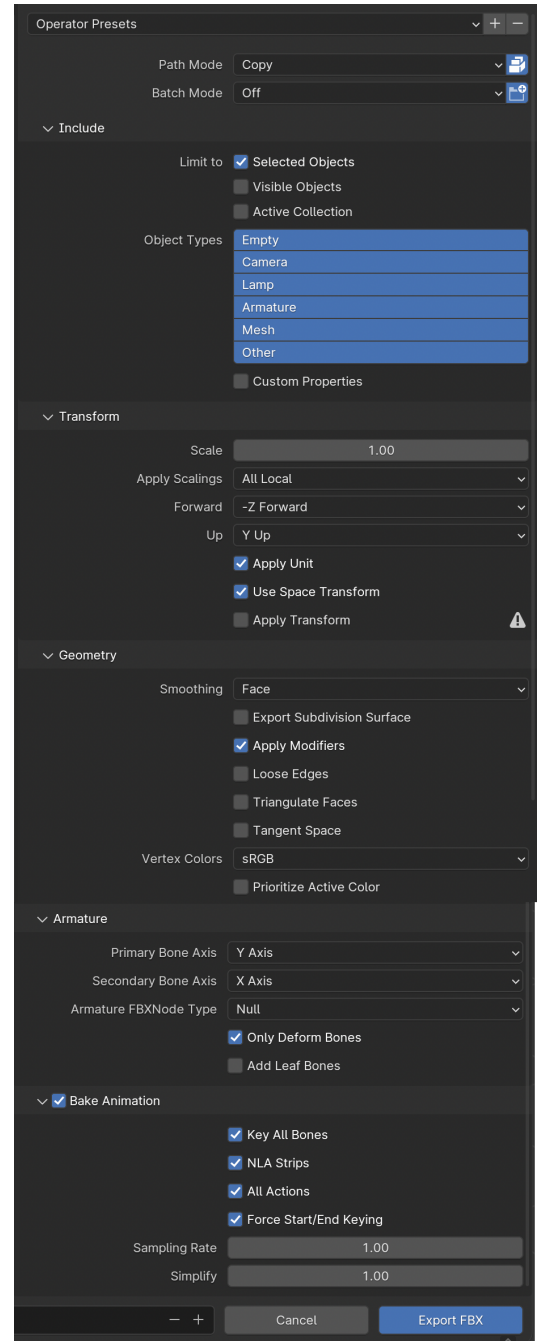

- Scale: 1.00
- Apply Scalings: All Local
- Forward: -Z Forward
- <u>Up:</u> Y Up
- **Apply** Unit
- **V** Use Space Transform
- X Leave Apply Transform unchecked

#### Geometry

- Smoothing: Face
- **V** Apply Modifiers (only this, leave others unchecked)
- Vertex Colors: sRGB
- X Leave Prioritize Active Colors unchecked

#### Armature (If exporting an animated object)

- Primary Bone Axis: Y Axis
- Secondary Bone Axis: X Axis
- Armature FBX Node Type: Null
- **Only Deform Bones**
- X Leave Add Leaf Bones unchecked

#### Animation (If applicable)

- 🗹 Bake Animation
- Check all boxes under Bake Animation
- Sampling Rate: 1.00
- **Simplify:** 1.00

#### **Step 4: Save the Export Preset**

**VERY IMPORTANT:** Click the + button next to the presets menu at the bottom of the export panel to save these settings for future exports.

#### **Step 5: Export the File**

• Click **Export FBX** and ensure the file is saved to your desired location.

# Part 2: Importing .FBX Files into Unreal Engine

Step 1: Open Unreal Engine & Set Up Your Project

- 1. Open **Unreal Engine** and load your game level or open the ThirdPersonBP Template if you haven't created your own level yet.
- 2. Open the **Content Browser** and create a new folder to store your imported 3D models.

#### Step 2: Import the FBX File

- 1. Drag and drop the newly exported **.fbx** file into your designated Unreal folder.
- 2. In the **FBX Import Options**, use the **default settings** (Refer to the image below for settings).
- 3. Click Import All.

# **Part 3: Creating a Blueprint Actor Class and Adding Your Mesh**

#### Step 1: Create a New Blueprint Actor

- 1. In the **Content Browser**, right-click and select **Blueprint Class**.
- 2. Choose Actor as the parent class.
- 3. Name your new Blueprint: **BP\_(objectname)** (e.g., BP\_Table, BP\_Chair).

## Step 2: Add Static Meshes to the Blueprint

- 1. Open the newly created Blueprint.
- 2. Drag and drop all relevant meshes into the **Viewport**.
- 3. Arrange and scale them as needed.
- 4. Click **Compile**, then **Save**.

## **Step 3: Place Your Blueprint Actor in the Level**

- 1. Drag the newly created Blueprint from the **Content Browser** into your level.
- 2. Adjust its placement and scale as needed.

**Congratulations!** You have successfully imported and placed a 3D object into Unreal Engine.

# Next Steps: Experimenting Further

| U                                   |                          | FBX Import Options X |                                          |                  |  |
|-------------------------------------|--------------------------|----------------------|------------------------------------------|------------------|--|
| Import Static Mesh ⑦                |                          |                      | F                                        | Reset to Default |  |
| Current Asset: /Game/Objects/Barrel |                          |                      |                                          |                  |  |
| ▼ Mesh                              |                          |                      |                                          |                  |  |
|                                     | Skeletal Mesh            |                      |                                          |                  |  |
|                                     | Build Nanite             |                      |                                          |                  |  |
|                                     | Generate Missing Collisi | i                    |                                          |                  |  |
| ▶                                   | Advanced                 |                      |                                          |                  |  |
| •                                   | Transform                |                      |                                          |                  |  |
| ▶                                   | Import Translation       | 0.0                  | 0.0                                      | 0.0              |  |
| ▶                                   | Import Rotation          | 0.0 *                | 0.0 *                                    | 0.0 *            |  |
|                                     | Import Uniform Scale     | 1.0                  |                                          |                  |  |
| •                                   | Miscellaneous            |                      |                                          |                  |  |
|                                     | Convert Scene            | ~                    |                                          |                  |  |
|                                     | Force Front XAxis        |                      |                                          |                  |  |
|                                     | Convert Scene Unit       |                      |                                          |                  |  |
| •                                   | Advanced                 |                      |                                          |                  |  |
|                                     | Override Full Name       | ~                    |                                          |                  |  |
| •                                   | Material                 |                      |                                          |                  |  |
|                                     | Search Location          | Loca                 | I <b>v</b>                               |                  |  |
|                                     | Material Import Method   | Crea                 | ate New Materials                        | ~                |  |
|                                     |                          |                      |                                          |                  |  |
| •                                   | Advanced                 |                      |                                          |                  |  |
|                                     | Invert Normal Maps       |                      |                                          | l                |  |
|                                     | Reorder Material to Fbx. | . 🗸                  |                                          |                  |  |
| ۲                                   | Fbx File Information     |                      |                                          |                  |  |
|                                     | File Version             | 7.4.0                |                                          |                  |  |
|                                     | File Creator             | Blend                | Blender (stable FBX IO) - 4.3.2 - 5.12.5 |                  |  |
|                                     | File Creator Application | Blend                | Blender Foundation Blender (stable FB    |                  |  |
|                                     | File Units               | centir               | centimeter                               |                  |  |
|                                     | File Axis Direction      | Y-UP                 | Y-UP (RH)                                |                  |  |
| Impo                                |                          | ort All              | Import                                   | Cancel           |  |

Now that your object is in the game, you can:

- Duplicate and move objects around the level.
- Adjust scale, rotation, and position.
- Apply materials and textures to give your object a unique look.
  Modify Blueprint settings to add interactions and physics.

Happy game developing! 🚀